December 26, 2003

Fast Class File

Volume Five: Contact Reports

Important contact information such as name, address, phone numbers, policy benefit, investment position, key relationship, and activity history information can be printed easily in a SmartOffice contact report.

If a contact has not been selected -

- Select Contact from the main menu and click Contact Reports.
- In the **Search** dialogue window, enter criteria to search for the desired contact(s), e.g., **Individual** or **Business**, **Last**, **First Name**, etc. When search criteria are entered, click **Search**.

| 🕗 SmartOffice Wel                   | b Page Dialog                  | × |
|-------------------------------------|--------------------------------|---|
| Select Individual or I              | Business Contacts              |   |
| Individual Business                 |                                |   |
| Limit Search to Com                 | tacts with This Name           |   |
| Last, First Name                    |                                |   |
| Employer                            |                                |   |
| Source                              |                                |   |
| Household                           |                                |   |
| SS#                                 |                                |   |
| Include These Indivi                | dual Contact Types             |   |
| Contacts                            | Dependents                     |   |
| Advisors                            | Employee Census                |   |
| Advan                               | ced Search Option (Click Here) |   |
| Filter                              |                                |   |
| Filte                               | at                             |   |
| <b>Search</b><br>© 2000-2003 E-Z Da | ta, Inc. All rights reserved.  |   |

- SmartOffice will display a list of contacts meeting the search criteria. Select the contact(s) from the list for whom you would like a contact report or phone list.
- Click **OK**.

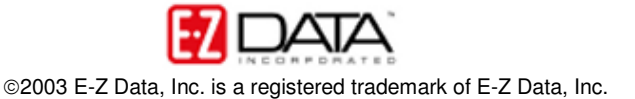

• In the **Report** dialogue window, select the desired contact report – **Contact Detail** or **Phone List**.

Note: Other contact reports such as Policy, Investment, and Pending Case Reports can be printed from the Report dialogue window as well.

| 🚰 SmartOffice Web Page Dialog                                                          | × |
|----------------------------------------------------------------------------------------|---|
| Please click on the report category to display the list of<br>available report titles. |   |
| Contact Reports                                                                        |   |
| Contact Detail                                                                         |   |
| Policy Reports                                                                         |   |
| Investment Reports                                                                     |   |
| PCM Reports                                                                            |   |
| Disclaimer                                                                             |   |
| Run Close                                                                              |   |

- Once a report selection has been made, click **Run**.
- SmartOffice will display a print preview of the report. The report can be printed using the **Print** button in the toolbar or exported in a variety of file formats using the **Export** button.

If you are viewing a contact record in SmartOffice and would like to generate a contact report for the selected contact –

- Select **Contact** from the main menu and click **Contact Reports**.
- In the **Report** dialogue window, select the desired contact report **Contact Detail** or **Phone List**.
- Once a report selection has been made, click **Run**.
- SmartOffice will display a print preview of the report. The report can be printed using the **Print** button in the toolbar or exported in a variety of file formats using the **Export** button.

Note: The contact search step is omitted when a contact report is generated while a contact record is in focus.

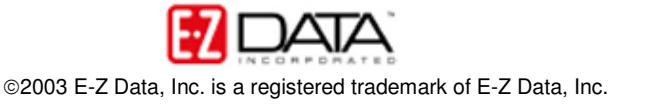

To generate a Contact Detail or Phone List report for multiple contacts -

- Select Contact from the main menu and click Contact Reports.
- In the **Search** dialogue window, specify search criteria for desired contacts using the standard or advanced search options or applying a filter.
- Click Search.
- In the resulting list of contacts, tag the contact(s) from the list for whom you would like a contact report or phone list.
- Click OK.
- In the Report dialogue window, select the desired contact report **Contact Detail** or **Phone List**.
- Once a report selection has been made, click **Run**.
- SmartOffice will display a print preview of the report. The report can be printed using the **Print** button in the toolbar or exported in a variety of file formats using the **Export** button.

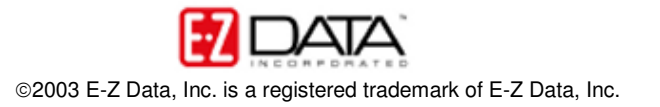